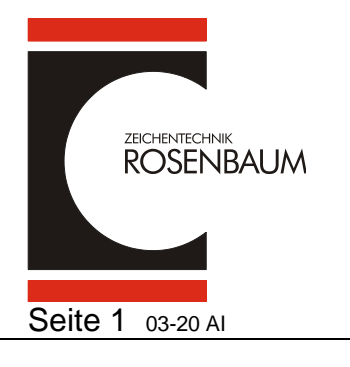

## Druckertreiber installieren RV2

Ab Vers. 260\_2

### Zunächst muß das Treiberpaket auf ihrem Rechner installiert werden. (Betriebssystem WIN7, 8 und 10 – Treiber Windows ™ signiert)

#### Bitte öffnen sie per Doppelklick die Treiberdatei ZTRB\_PrinterDriver\_261 04.03.2020 08:53 Anwendung 6.092 KB Zeichentechnik Rosenbaum - Druckertreiber / Printer Driver $\times$ Betriebssysteme - Operating systems: Windows 7 ... 10 - Server 2008 R2 ... 2019 Für folgende Drucker: For the following printers: \* RV2-200 \* RV2-200D \* RV2-300 \* RV2-300D \* RV2-600 \* RV3-2 300D \* RV3-2 300DL \* RV3-4 300D \* RV3-4 300DL Klicken Sie auf OK, um die Treiberdateien zu extrahieren. Click OK to extract the driver files. OK WinZip Self-Extractor - ZTRB\_PrinterDriver\_260\_2.exe × Wählen Sie Extrahieren, um alle Dateien in diesem Extrahieren selbstextrahierenden Archiv in den angegebenen Ordner zu entpacken. WinZip starten Extrahieren nach: C:\Rosenbaum\Driver 260\Driver Durchsuchen.. Schließen Dateien ohne Rückfrage überschreiben Info Nach dem Extrahieren ausführen: Hilfe .\PrinterDriver.exe

### Hier bitte bestätigen oder einen Pfad ihrer Wahl einsetzen und dann auf

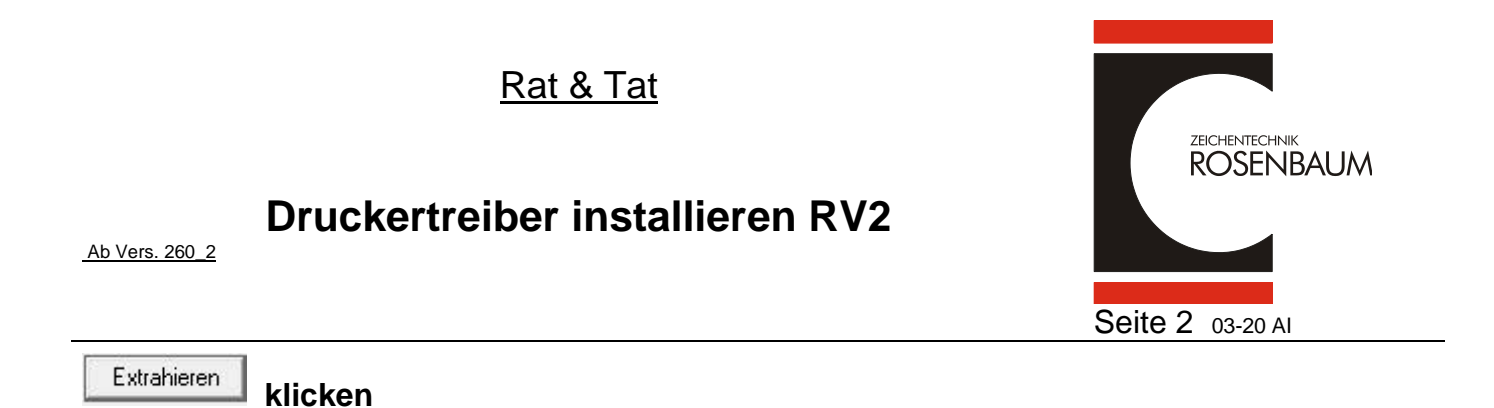

| WinZip Self-Extractor               | × |   |      |         |
|-------------------------------------|---|---|------|---------|
| 80 Datei(en) erfolgreich extrahiert |   |   |      |         |
| ОК                                  |   |   |      |         |
| Hier bitte mit Klicken auf          | C | ж | best | ätigen. |

Nun ist das Treiberpaket auf dem Rechner installiert.

# Druckertreiber installieren RV2

Ab Vers. 260\_2

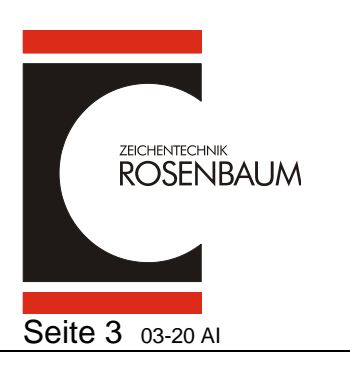

# Installation über USB-Anschluss

# Bitte den Drucker noch nicht am Rechner anschließen !

Öffnen sie das Installationsverzeichnis auf ihrem Rechner

C:\Rosenbaum\Driver 260\Driver

### Öffnen sie nun per Doppelklick die Datei Printerdriver

WinDrv CVSetup.dll

| 🍃 Druckertreiber Installatio                                                            | n - Windows 10 - Version 2.6.                                                                                          | 0 ×                                                                                                    |
|-----------------------------------------------------------------------------------------|----------------------------------------------------------------------------------------------------|----------------------------------------------------------------------------------------------------|
| 900                                                                                     |                                                                                                    | Printer Driver<br>Installation                                                                                                    |
| Bereits installiert:                                                                    | Druckermodelle:<br>RV2-200<br>RV2-200D<br>RV2-300D<br>RV2-600<br>RV3-2 300D<br>RV3-2 300D<br>RV3-4 300D<br>RV3-4 300DL | Anschluss:<br>COM4: (Lokaler Port)<br>EPF065AF:WF-7720 SERIES (EpsonNet Pri<br>FILE: (Lokaler Port)<br>Gaaiho PDF Port: (Lokaler Port)<br>LPT1: (Lokaler Port)<br>LPT2: (Lokaler Port)<br>LPT3: (Lokaler Port)<br>Microsoft.Office.OneNote_16001.12130.2 ¥ |
| Druckername:                                                                            | Aus dieser Liste einen<br>neuen Treiber auswählen.<br>Als Standarddrucker defir<br>Drucker freigeben<br>RV2-300D       | nieren                                                                                                    |
| Druckerschriften Setup<br>ACHTUNG: Es sind nicht mehr<br>Installationsdateien auf dem S | Abbrechen<br>benutzte alte Treiber oder<br>System vorhanden.                                                           | Installieren<br>Druckerserver bereinigen                                                                                                    |

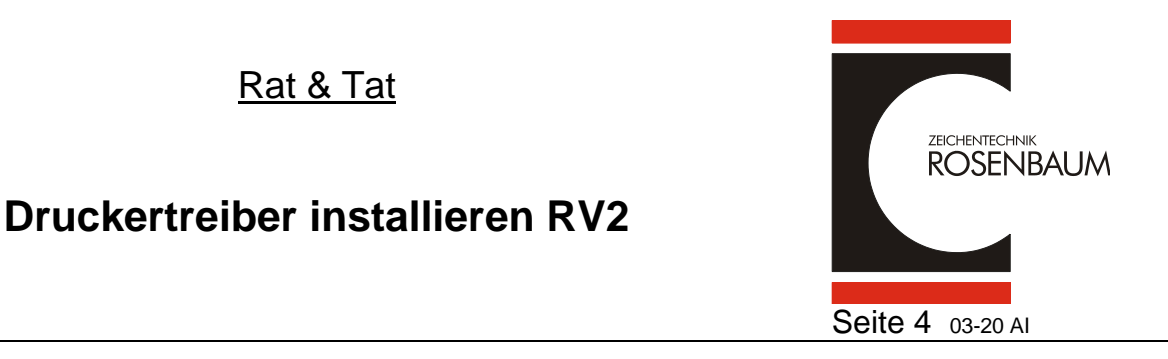

Ab Vers. 260\_2

Klicken sie den zu installierenden Drucker an und behalten den vorgeschlagenen LPT1 Port zur Erstinstallation des Treibers bei und klicken auf "Installieren"

|                                                                                                    |          | PRINTER DRIVER                                                                                                    |
|----------------------------------------------------------------------------------------------------|----------|----------------------------------------------------------------------------------------------------|
| ruckerschriften Verzeichnis:                                                                                                    |          |                                                                                                    |
| C:\Rosenbaum\Driver 243\TTF\                                                                                                    |          | Suchen                                                                                                    |
| rfügbare Schriftarten:                                                                                                    |          |                                                                                                    |
| Swiss 721 Bold LP                                                                                                    | <u>^</u> | Installieren                                                                                                    |
| Swiss 721 LP<br>Swiss 721 Light LP<br>Baskerville LP<br>Brush Script LP                                                                                |          | Alles markieren                                                                                                    |
| CVPL Command LP<br>CV RFID<br>CV Code 39 2:1                                                                                                    |          | Hinweis                                                                                                    |
| CV Code 39 5:2<br>CV Code 39 3:1<br>CV Code 2/5 interleaved 2:1<br>CV Code 2/5 interleaved 5:2<br>CV Code 2/5 interleaved 3:1<br>CV EAN 8<br>CV EAN 13 |          | Bei den Schriften handelt es<br>sich um druckerinterne<br>Schriften, die zusammen mit<br>dem Treiber geliefert werden. |
| CV UPC A                                                                                                    |          |                                                                                                    |

Hier können sie zusätzliche Druckerschriftarten installieren indem sie zunächst auf "Alles Markieren" und dann auf "Installieren" klicken.

Ist äußerst sinnvoll für Druckanwendungen aus Word oder Excel.

Der Druckertreiber ist jetzt auf dem Rechner installiert.

Grund für Erstinstallation auf LPT1 besteht in der Tatsache, daß oftmals mehrere Geräte oder Drucker über USB an einem Rechner angeschlossen sind und hiermit ein Konflikt zu vorhandenen Geräten vermieden wird.

Bitte schließen sie nun den Drucker über USB an dem Rechner an und schalten den Drucker ein.

# Druckertreiber installieren RV2

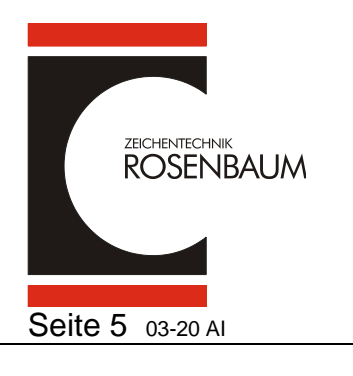

Ab Vers. 260\_2

### Im Menü der Geräte und Drucker sehen sie nun 2 Stück RV2 Drucker

| 🚍 RV2-300D           |  |
|----------------------|--|
| 🚍 RV2-300D (Kopie 1) |  |

### Der Drucker Kopie 1 ist der angeschlossene Drucker über USB.

### Bitte öffnen sie den PrinterDriver erneut.

|    | WinDrv        |
|----|---------------|
| \$ | CVSetup.dll   |
| 2  | PrinterDriver |

| 😂 Druckertreiber Installation - Windows 8 - Version 2.4.3 🛛 🗙 |                                                                                                    |                                                                                                    |  |  |
|---------------------------------------------------------------|----------------------------------------------------------------------------------------------------|----------------------------------------------------------------------------------------------------|--|--|
| eet                                                           |                                                                                                    | Printer Driver<br>Installation                                                                                                    |  |  |
| Bereits installiert:<br>RV2-300D<br>RV2-300D (Kopie 1)        | Druckermodelle:<br>RV2-200<br>RV2-200D<br>RV2-300<br>RV2-300D<br>RV2-600                             | Anschluss:<br>COM2: (Lokaler Port)<br>COM3: (Lokaler Port)<br>COM4: (Lokaler Port)<br>EP365DC1:WF-7620 SERIES (EpsonNet Pri<br>FILE: (Lokaler Port)<br>FreePDFXP1: (Redirected Port)<br>IR (Lokaler Port)<br>LPT1: (Lokaler Port) |  |  |
|                                                               |                                                                                                    | Neuen Anschluss hinzufügen                                                                                                    |  |  |
| *                                                             | Aus dieser Liste einen<br>neuen Treiber auswählen.<br>Als Standarddrucker defin<br>Drucker freigeben | nieren                                                                                                    |  |  |
| Druckername:                                                  |                                                                                                    |                                                                                                    |  |  |
| Druckerschriften Setup                                        | Abbrechen                                                                                            | Installieren                                                                                                    |  |  |
|                                                               |                                                                                                    |                                                                                                    |  |  |

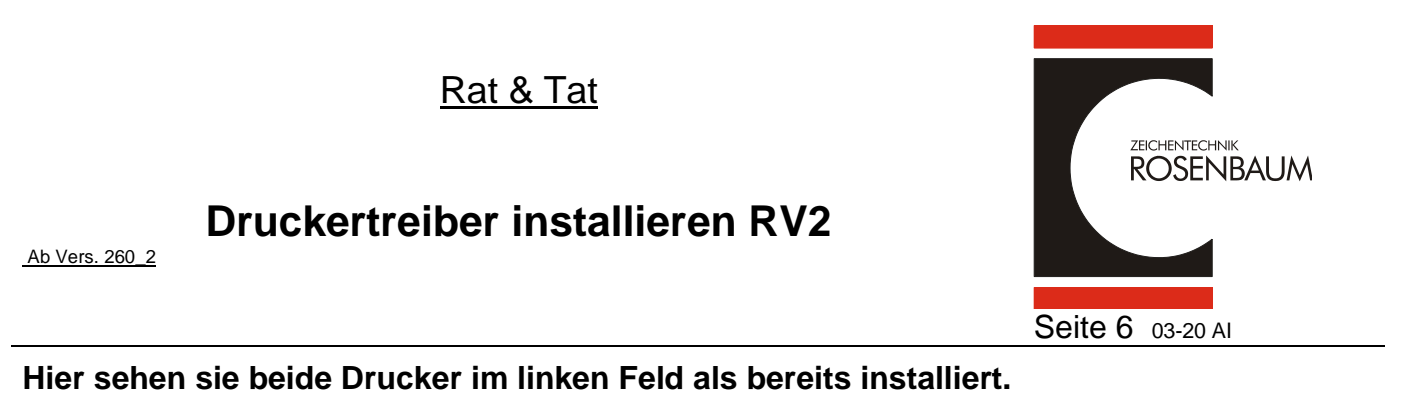

Druckertreiber Installation - Windows 10 - Version 2.6.0  $\times$ PRINTER DRIVER INSTALLATION Bereits installiert: Druckermodelle: Anschluss: RV2-300D RV2-200 COM4: (Lokaler Port) RV2-300D (Kopie 1) RV2-200D EPF065AF:WF-7720 SERIES (EpsonNet Pri FILE: (Lokaler Port) RV2-300 RV2-300D Gaaiho PDF Port: (Lokaler Port) LPT1: (Lokaler Port) RV2-600 RV3-2 300D LPT2: (Lokaler Port) LPT3: (Lokaler Port) RV3-2 300DL RV3-4 300D Microsoft.Office.OneNote\_16001.12130.2 RV3-4 300DL Neuen Anschluss hinzufügen... Treiber Löschen Version 2.6.0 Als Standarddrucker definieren Drucker freigeben Druckername: Druckerschriften Setup Installieren Abbrechen

Klicken sie auf den zuerst installierten Drucker über LPT1 und dann den Button löschen.

# **Druckertreiber installieren RV2**

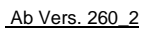

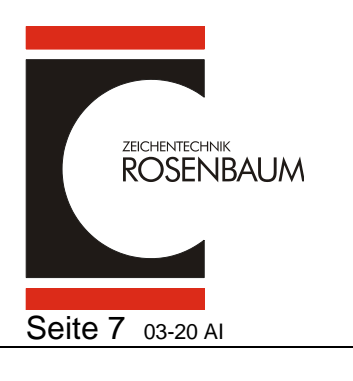

| lange and the second second se | n - Windows 10 - Version 2.6.                                                                                   | 0 ×                                                                                                    |
|----------------------------------------------------------------------------------------------------|----------------------------------------------------------------------------------------------------|----------------------------------------------------------------------------------------------------|
| 900 miles                                                                                                    |                                                                                                    | Printer Driver<br>Installation                                                                                                    |
| Bereits installiert:                                                                                                    | Druckermodelle:                                                                                                 | Anschluss:                                                                                                    |
| RV2-300D (Kopie 1)                                                                                                    | RV2-200<br>RV2-200D<br>RV2-300<br>RV2-300D<br>RV2-600<br>RV3-2 300D<br>RV3-2 300DL<br>RV3-4 300D<br>RV3-4 300DL | COM4: (Lokaler Port)<br>EPF065AF:WF-7720 SERIES (EpsonNet Pri<br>FILE: (Lokaler Port)<br>Gaaiho PDF Port: (Lokaler Port)<br>LPT1: (Lokaler Port)<br>LPT2: (Lokaler Port)<br>LPT3: (Lokaler Port)<br>Microsoft.Office.OneNote_16001.12130.2 × |
| Treiber Löschen<br>Version 2.6.0                                                                                                    |                                                                                                    | 8. T                                                                                                    |
|                                                                                                    | Als Standarddrucker defir                                                                                       | nieren 🥪                                                                                                    |
|                                                                                                    | Drucker freigeben                                                                                               |                                                                                                    |
| Druckername                                                                                                    | RV2-300D                                                                                                    |                                                                                                    |
| Druckerschriften Setup                                                                                                    | Abbrechen                                                                                                    | Installieren                                                                                                    |
|                                                                                                    |                                                                                                    | Druckerserver bereinigen                                                                                                    |

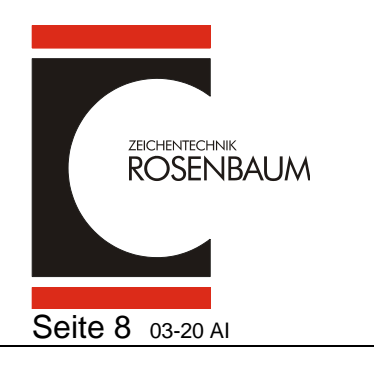

# Druckertreiber installieren RV2

Ab Vers. 260\_2

# Um den Drucker umzubennen wechseln sie bitte in das Menü der Geräte und Drucker.

|                             | ingen L                        | Jatenubertragung | Gerateau                            | sstattung          | Service | Info       |
|-----------------------------|--------------------------------|------------------|-------------------------------------|--------------------|---------|------------|
| Allgemein                   | Freigabe                       | Anschlüsse       | e Erweitert Farbverwaltung          |                    |         | Sicherheit |
| 3                           | RV2-300D                       | (Kopie 1)        |                                     |                    |         |            |
| Standort:                   |                                |                  |                                     |                    |         |            |
| (ommentar:                  |                                |                  |                                     |                    |         |            |
| Modell:                     | RV2-300D                       |                  |                                     |                    |         |            |
| Features<br>Farbe: Ja       |                                | Ve               | rfügbares Papi                      | er:                |         |            |
| Beidseitige<br>Hefter: Neii | r Druck: Nein<br>n             | UU               | mschlag 9<br>mschlag 10<br>6        |                    | ^       |            |
| Geschwind<br>Max. Auflös    | igkeit: Unbek<br>sung: 300 dpi | annt Ei          | tikett 105,7 x 50<br>tandardetikett | ) mm<br>60 x 40 mm | ~       |            |
|                             |                                | Einstellung      | en                                  | Testseite dr       | ucken   |            |

Ändern sie in dem blau hinterlegten Feld die Bezeichnung und klicken dann auf "OK"

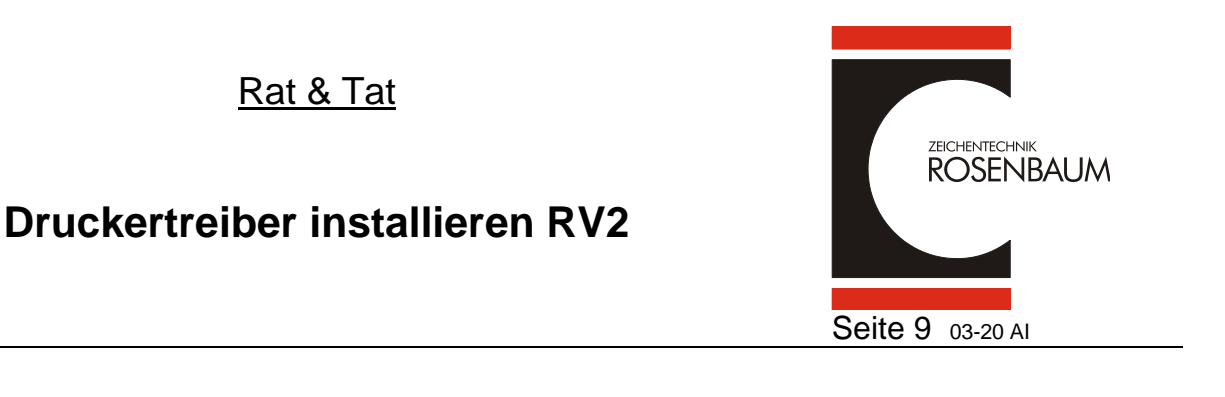

### Nun wechseln sie bitte in das Geräte und Drucker Menü und öffnen die Druckeinstellungen und stellen den Wert Brennstärke auf 70 und dann

| 9 Druckeinstellungen fü | ür RV2-300D      |                |        |           | >          |
|-------------------------|------------------|----------------|--------|-----------|------------|
| rucken Layout - Größe   | Material Barcode | s Schriftarten | Info   |           |            |
| [Parameter]             | Qualität         |                |        |           |            |
| Brennstärke:            | 80               |                | %      | Min Std.  | - Max.     |
| Geschwindigkeit:        | 50               |                | mm/s   |           |            |
| X-Offset:               | 0.0              |                | mm     |           |            |
| Y-Offset:               | 0.0              |                | ] mm   |           |            |
| Abreißkanten-Offset:    | Verwenden        | ~ 12.0         | mm     |           |            |
| Abtastposition:         | Nicht änder      | <b>n</b> ~ 3   | %      |           |            |
| Etikettenwechsel:       | Nicht bestä      | tigen          | $\sim$ |           |            |
| LS Wert:                | Senden           | ~ 18           | Eti-LS |           |            |
|                         |                  |                |        |           |            |
|                         |                  |                |        |           |            |
|                         |                  |                |        |           |            |
|                         |                  |                | ОК     | Abbrecher | Übernehmen |

Ab Vers. 260\_2

Jetzt ist der Drucker in der Registry eingetragen und kann verwendet werden !

Jeder weitere RV2 Drucker den sie über USB an diesem Rechner anschließen wird automatisch erkannt ohne den Treiber nochmals installieren zu müssen.

Sie können jederzeit den USB-Port für den Druckeranschluß am Rechner tauschen und der Drucker wird als dieser erkannt ohne eine Kopie anzulegen !

## Installation im Netzwerk

Öffnen sie das Installationsverzeichnis auf ihrem Rechner

Dieser PC > Windows (C:) > Rosenbaum > Driver 243.2 > Driver

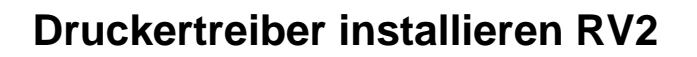

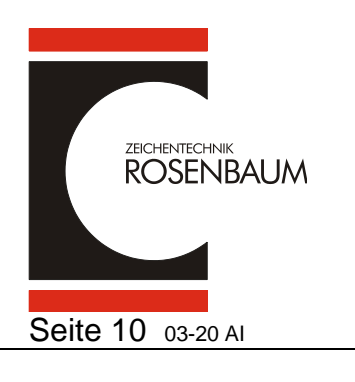

Ab Vers. 260\_2

## Öffnen sie nun per Doppelklick die Datei Printerdriver

| WinDry                                                        |                                                                                                    |                                                                                                    |
|---------------------------------------------------------------|----------------------------------------------------------------------------------------------------|----------------------------------------------------------------------------------------------------|
| CVSetup.dll                                                   |                                                                                                    |                                                                                                    |
| 😹 PrinterDriver                                               |                                                                                                    |                                                                                                    |
| ~                                                             |                                                                                                    |                                                                                                    |
| 🍃 Druckertreiber Installation                                 | n - Windows 10 - Version 2.6                                                                                                    | .0 ×                                                                                                    |
|                                                               |                                                                                                    | Printer Driver                                                                                                    |
|                                                               |                                                                                                    | Installation                                                                                                    |
| Bereits installiert:                                          | Druckermodelle:                                                                                                    | Anschluss:                                                                                                    |
|                                                               | RV2-200<br>RV2-200D<br>RV2-300<br>RV2-300D<br>RV2-600<br>RV3-2 300D<br>RV3-2 300DL<br>RV3-4 300D<br>RV3-4 300DL<br>Aus dieser Liste einen | COM4: (Lokaler Port)<br>EPF065AF:WF-7720 SERIES (EpsonNet Pri<br>FILE: (Lokaler Port)<br>Gaaiho PDF Port: (Lokaler Port)<br>LPT1: (Lokaler Port)<br>LPT2: (Lokaler Port)<br>LPT3: (Lokaler Port)<br>Microsoft.Office.OneNote_16001.12130.2 ×<br>Neuen Anschluss hinzufügen |
|                                                               | neuen Treiber auswählen.                                                                                                    | 1                                                                                                    |
|                                                               | Als Standarddrucker defin                                                                                                    | nieren 🤝                                                                                                    |
|                                                               | Drucker freigeben                                                                                                    |                                                                                                    |
| Druckername:                                                  | RV2-300D                                                                                                    |                                                                                                    |
|                                                               |                                                                                                    |                                                                                                    |
| Druckerschriften Setup                                        | Abbrechen                                                                                                    | Installieren                                                                                                    |
| ACHTUNG: Es sind nicht mehr<br>Installationsdateien auf dem S | benutzte alte Treiber oder<br>ystem vorhanden.                                                                                            | Druckerserver bereinigen                                                                                                    |

### Wählen sie den zu installierenden Drucker aus

und klicken

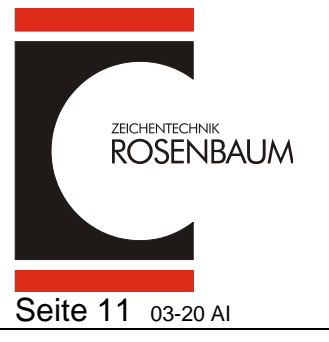

# Druckertreiber installieren RV2

Ab Vers. 260\_2

|                                                                                          |                                   |                            |                  |           |                 | Seite       |
|------------------------------------------------------------------------------------------|-----------------------------------|----------------------------|------------------|-----------|-----------------|-------------|
| Druckeranschlüsse                                                                        |                                   |                            | Х                |           |                 |             |
| Verfügbare Anschlüsse:                                                                   |                                   |                            |                  |           |                 |             |
| EpsonNet Print Port<br>Local Port<br>Redirected Port<br>Standard TCP/IP Port<br>WSD Port |                                   |                            |                  |           |                 |             |
| Neuer Anschluss                                                                          | Abbrechen                         |                            |                  |           |                 |             |
| (licken sie Standard TC                                                                  | P/IP Port an                      | und daı                    | nn 🔽             | Neuer Ar  | nschluss        |             |
| Assistent zum Hinzufügen eines                                                           | Standard-TCP/IP-E                 | Druckerport                | s                |           |                 |             |
|                                                                                          | Willkomn                          | nen                        |                  |           |                 |             |
|                                                                                          | Mit diesem As<br>hinzugefügt w    | sistenten ka<br>verden.    | ann ei           | n Port f  | ür einen Netzw  | /erkdrucker |
|                                                                                          | Bevor Sie begi<br>1. das Gerät ei | nnen, verge<br>ingeschalte | ewisse<br>t ist. | rn Sie si | ch, dass:       |             |
|                                                                                          | 2. die Netzwei                    | rkverbindur                | ng vor           | handen    | und konfiguri   | ert ist.    |
|                                                                                          |                                   |                            |                  |           |                 |             |
|                                                                                          | Klicken Sie auf                   | "Weiter", u                | ım de            | n Vorga   | ng fortzusetzei | n.          |
|                                                                                          |                                   |                            | < Zı             | urück     | Weiter >        | Abbreche    |

### Bitte auf "Weiter" klicken

| <u>F</u>                                               | Rat & Tat                              |                    |
|--------------------------------------------------------|----------------------------------------|--------------------|
| Ab Vers. 260_2                                         | er installieren RV2                    | Seite 12 03-20 AI  |
| Assistent zum Hinzufügen eines Standa                  | rd-TCP/IP-Druckerports                 |                    |
| Port hinzufügen<br>Für welches Gerät möchten Sie einer | n Port hinzufügen?                     |                    |
| Geben Sie den Druckernamen oder                        | die IP-Adresse und einen Portnamen für | das Gerät ein.     |
| Druckername oder -IP-Adresse:<br>Portname:             | 192.168.2.150                          |                    |
|                                                        |                                        |                    |
|                                                        | < Zuruck W                             | /eiter > Abbrechen |

Geben sie in dieser Maske ihre druckerspezifischen Daten ein und klicken dann auf "Weiter"

| Assistent zum Hinzufügen eines Standard-TCP/IP-Druck                                         | erports                                  |    |
|----------------------------------------------------------------------------------------------|------------------------------------------|----|
| TCP/IP-Pott erkennen<br>Der TCP/IP-Pott wird ermittelt. Es wird zur nächsten Sei<br>wurde.   | te gewechselt, sobald der Port ermittelt |    |
| Erkennung des TCP/IP-Ports wird ausgeführt<br>Sobald die Erkennung ausgeführt wurde, wird au | f die nächste Seite gewechselt.          |    |
|                                                                                              |                                          |    |
|                                                                                              |                                          |    |
|                                                                                              | < Zurück Weiter > Abbreche               | 'n |

Dieses kann jetzt eine Weile dauern, da die Netzwerkkarte erkannt werden muss

# **Druckertreiber installieren RV2**

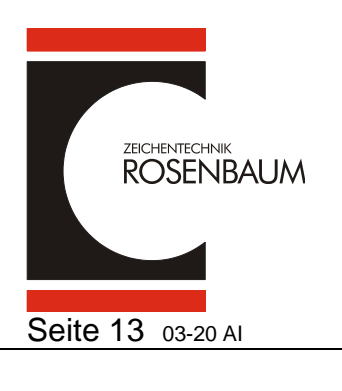

Ab Vers. 260\_2

| Assistent zum Hinzufügen                                                                                                    | eines Standard-TCP/IP-Druckerports                                                                                                    |                                                                               |
|----------------------------------------------------------------------------------------------------|----------------------------------------------------------------------------------------------------|-------------------------------------------------------------------------------|
| Zusätzliche Anschluss<br>Das Gerät konnte nich                                                                                                    | nformationen erforderlich<br>t ermittelt werden.                                                                                                    |                                                                               |
| Das Gerät wurde im Net<br>1. Das Gerät ist eingescl<br>2. Es besteht eine Netzv<br>3. Das Gerät wurde rich<br>4. Die Adresse auf der v<br>Korrigieren Sie die Adres<br>Assistenten auf der vorh | werk nicht ermittelt. Stellen Sie Folgendes<br>Ialtet.<br>erkverbindung.<br>ig konfiguriert.<br>orherigen Seite ist richtig.<br>se, und führen Sie eine neue Suche im Ne<br>erigen Seite zurückkehren, oder wählen Si | : sicher:<br>tzwerk aus, indem Sie zum<br>e diesen Gerätetyp, wenn Sie sicher |
| Gerätetyp                                                                                                    | htig ist.                                                                                                    |                                                                               |
| • Standard<br>C Benutzerdefiniert                                                                                                    | Einstellungen                                                                                                    |                                                                               |
|                                                                                                    | < Zu                                                                                                    | ück Weiter > Abbrechen                                                        |

### Die Netzwerkkarte wurde erkannt. Bitte klicken sie auf "Weiter"

| Assistent zum Hinzufügen eines S | tandard-TCP/IP-Druckerpoi     | ts                                    |  |  |
|----------------------------------|-------------------------------|---------------------------------------|--|--|
|                                  | Fertigstellen des Assistenten |                                       |  |  |
|                                  | Sie haben einen Port mit      | folgenden Eigenschaften ausgewählt.   |  |  |
|                                  | SNMP:                         | Nein                                  |  |  |
|                                  | Protokoll:                    | RAW, Port 9100                        |  |  |
|                                  | Gerät:                        | 192.168.2.150                         |  |  |
|                                  | Portname:                     | 192.168.2.150                         |  |  |
|                                  | Adaptertyp:                   | Generic Network Card                  |  |  |
|                                  |                               |                                       |  |  |
|                                  | Klicken Sie auf "Fertig ste   | ellen", um den Vorgang abzuschließen. |  |  |
|                                  |                               | < Zurück Fertig stellen Abbrechen     |  |  |

### Nun klicken sie bitte auf "Fertig stellen"

|                            |                                                                                                    | Rat & Tat                                                                                                    |     |                   |
|----------------------------|----------------------------------------------------------------------------------------------------|----------------------------------------------------------------------------------------------------|-----|-------------------|
| <u>Ab Vers. 260_2</u>      | Pruckertre                                                                                                    | iber installieren                                                                                                    | RV2 | Seite 14 03-20 AI |
| Druckertreiber Installatio | n - Windows 10 - Version 2.6.<br>Druckermodelle:<br>RV2-200<br>RV2-200D<br>RV2-300<br>RV2-300<br>RV3-2 300D<br>RV3-2 300DL<br>RV3-4 300DL<br>RV3-4 300DL | 0 ×<br>PRINTER DRIVER<br>DNSTALLATION<br>AD_Port (Lokaler Port)<br>C:ProgramData (Trotec (Printer Driver, Ray;<br>C:ProgramData (Trotec (Printer Driver, Ray;<br>C:ProgramData (Trotec (Printer Driver, Ray;<br>C:ProgramData (Trotec (Printer Driver, Ray;<br>C:ProgramData (Trotec (Printer Driver, Sper<br>C:ProgramData (Trotec (Printer Driver, Sper<br>C:ProgramData (Trotec (Printer Driver, Sper<br>C:ProgramData (Trotec (Printer Driver, Sper<br>C:ProgramData (Trotec (Printer Driver, Sper<br>C:ProgramData (Trotec (Printer Driver, Sper<br>C:ProgramData (Trotec (Printer Driver, Sper<br>C:ProgramData (Trotec (Printer Driver, Sper<br>C:ProgramData (Trotec) (Printer Driver, Sper<br>C:ProgramData (Trotec) (Printer Driver, Sper<br>C:Program (C) (C) (C) (C) (C) (C) (C) (C) (C) (C) |     |                   |
|                            | Aus dieser Liste einen<br>neuen Treiber auswählen.<br>Als Standarddrucker defir<br>Drucker freigeben                                                     | nieren                                                                                                    |     |                   |
| Druckername:               | RV2-300D<br>Abbrechen                                                                                                    | Installieren                                                                                                    |     |                   |

Wählen sie unter Druckermodelle und Anschluss per Mausklick das Druckermodell

Installieren

und die zugehörige IP-Adresse und klicken dann auf

Im Druckertreiber Menü sehen sie nun den installierten Drucker. Nun wechseln sie bitte in das Geräte und Drucker Menü und öffnen die Druckeinstellungen und stellen den Wert Brennstärke auf 70 und dann

Druckerserver bereinigen

| icken Layout - Größe Ma | aterial Barcodes Schriftarten Info |      |
|-------------------------|------------------------------------|------|
| [December ]             | Outrast .                          |      |
| [Parameter]             | Quartat                            |      |
| Brennstärke:            | 80 % Min Std                       | Max. |
| Geschwindigkeit:        | 50 mm/s                            |      |
| X-Offset:               | 0.0 mm                             |      |
| Y-Offset:               | 0.0 mm                             |      |
| Abreißkanten-Offset:    | Verwenden v 12.0 mm                |      |
| Abtastposition:         | Nicht ändern 🗸 3                   |      |
| Etikettenwechsel:       | Nicht bestätigen $\checkmark$      |      |
| LS Wert:                | Senden v 18 Eti-LS                 |      |
|                         |                                    |      |
|                         |                                    |      |

ACHTUNG: Es sind nicht mehr benutzte alte Treiber oder Installationsdateien auf dem System vorhanden.

Jetzt ist der Drucker in der Registry eingetragen und kann verwendet werden !

# Druckertreiber installieren RV2

Ab Vers. 260\_2

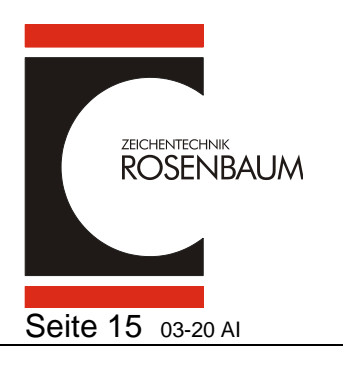

## Druckertreiber Löschen

| Druckersch                                                                                                    | riften Setup | 0                 | Abbrech                                                                                     | nen                |      | Installieren              |
|----------------------------------------------------------------------------------------------------|--------------|-------------------|---------------------------------------------------------------------------------------------|--------------------|------|---------------------------|
| ACHTUNG: Es sind nicht mehr benutzte, alte Treiber oder<br>Installationsdateien auf dem System vorhanden.                                                                                                    |              |                   | iber oder                                                                                   | Dialog verkleinern |      |                           |
| ruckerserve                                                                                                    | er und Treib | er bereini        | gen                                                                                         |                    |      |                           |
| INF-Datei:                                                                                                    | oem0.inf     |                   |                                                                                             | ~                  |      | Druckserver Eigenschaften |
| Treiber:                                                                                                    |              |                   |                                                                                             | ~                  |      | Bereinigen                |
|                                                                                                    |              |                   |                                                                                             |                    | 🗌 Je | de Aktion bestätigen      |
| Folgende Details löschen:         Image: Second state and the second state and the second state and |              | nträge<br>Iressen | Bitte wählen Sie eine Option<br>für den Reinigungsprozess.<br>1 unbenutzte Treiber gelöscht |                    |      |                           |

| Falls sie diesen Drucker über | 🛄 aus dem System nehmen möchten wird |
|-------------------------------|--------------------------------------|
|-------------------------------|--------------------------------------|

über Druckerserver bereinigen und Häkchen setzen unter "Folgende Datails löschen" automatisch auch die IP-Adresse gelöscht und kann bei Bedarf für andere Geräte übernommen werden.

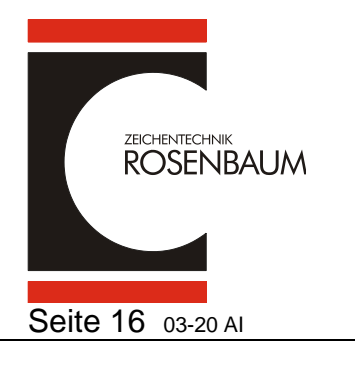

## **Druckertreiber installieren RV2**

Ab Vers. 260\_2

## Installation auf Druckserver

Windows Server 2008 R2, 2012, 2012 R2, 2016

Um auf einem 64-Bit Server parallel zum 64-Bit Treiber einen 32-Bit Treiber zur Verfügung stellen zu können (und umgekehrt), werden neutrale Installationspakete benötigt. Vor der Installation eines 32-Bit Treibers muss das 32-Bit ntprint.inf Paket ebenfalls entpackt und ausgewählt werden, wenn der Wizard danach fragt.

Hinweis:

Dies gilt nur für ein neues System, auf dem noch kein zusätzlicher Treiber installiert wurde und muss daher auch nur einmal durchgeführt werden.

ntprint.inf\_amd64\_neutral
ntprint.inf\_x86\_neutral